附件

# 机械工业产教融合人才培养信息服务平台

国赛报名操作手册

# 说明

各代表队报名负责人员向决赛报名联系单位拿到登录账号和密码 后,可通过http://www.jxcjrc.com/org-manage/login网址进行登录。 登录后进入首页。点击左边菜单项【国赛】,进入国赛管理页面。国赛 管理包括领队报名信息,裁判报名信息,选手报名信息,媒体报名信息, 报名汇总信息。(注:登录后及时点击个人账号名,进入个人中心修改 密码。)

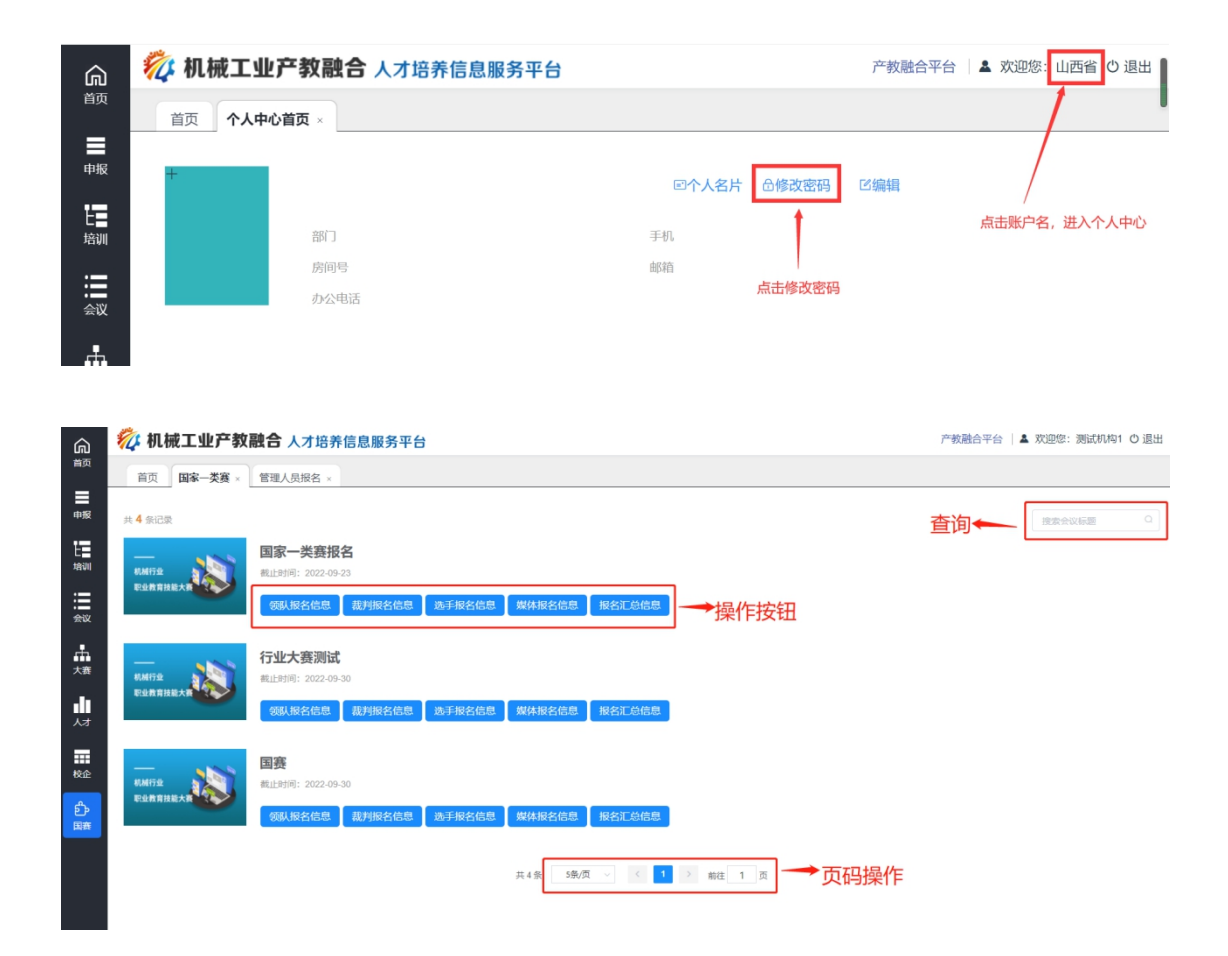

列表页

(一)领队报名信息

在国赛列表页,点击【领队报名信息】,进入管理人员报名页,对 代表队领队,领队助理和联络员进行维护。

| 初 机械工业产教融合人才培养信息服务平台               | 产教融合平台   🎍 欢迎您: 山西省 Ů 退出 |
|------------------------------------|--------------------------|
| 首页 国 <b>述一类演 × <b>管理人员报名</b> ×</b> |                          |
| 代表队领队和联络员 🥜 三个标签页                  |                          |
| 代表队领队 代表队领队助理 代表队联络员               |                          |
| * 黄名: 请输入姓名 * 身份证号: 请输入身份证号        |                          |
| 15第1: ○ 男 ○ 女 年前: 0 +              |                          |
| ● 尾職: 根据身份证信息自动生成 网寸薀底照片           |                          |
|                                    |                          |
| * 通讯地址: 讲输入语讯地址: * <b>邮政编码:</b>    |                          |
| 电子邮箱:                              |                          |
| -□ 是目明的2月15版表 带*为必填项               |                          |

管理人员报名页

管理人员报名:按照系统要求输入报名信息,带\*为必填项,填写报 名信息后,点击【保存】,则把报名信息临时保存;点击【提交】,则 把报名信息提交到教培中心进行审核。

(二) 裁判报名信息

在国赛列表页,点击【裁判报名信息】,进入裁判人员报名列表页, 对裁判人员进行维护。

| <b>搅</b> 机 | 賊工业产教副   | <b>虫合</b> 人才培养信息服务平台 |      |      |    | 产教融合平台 🗌 🛓  | 欢迎您: 山西省 🔿 退出 |
|------------|----------|----------------------|------|------|----|-------------|---------------|
| 首页         | 裁判人员报名 × |                      |      |      |    |             |               |
|            |          |                      |      |      |    | 点击进入维护页←    | + 裁判人员维护      |
| 共 3 条记录    | ŧ        | 点击进入维护页查             | 看或修改 |      |    |             |               |
| 序号         | 竞赛项目     | 裁判员                  | 性别   | 职业资格 | 等级 | 手机号         | 状态            |
| 1          | 赛项1描述    | sf                   | 男    | 00   | 00 | 13301239404 | 已确定           |
| 2          | 赛项1描述    | sf                   | 女    | 00   | 00 | 13304550455 | 已确定           |
| 3          | 赛项2描述    | sf                   | 男    | 00   | 00 | 13323434566 | 预选中           |

# 裁判人员报名列表页

**裁判人员维护**:点击【裁判人员维护】,进入裁判人员维护页,按 照要求输入,可以进行新增裁判或对已有信息进行修改。

| 🌠 机械工    | 业 <b>产教融合</b> 人才培养信息服务平台 |                    |       |       | 产教融合平台   🛓 欢迎 | ⑨: 山西省 O 退出 |
|----------|--------------------------|--------------------|-------|-------|---------------|-------------|
| 首页 国家-   | -类塞× 管理人员报名 × 裁判人员报名 ×   | 裁判人员维护 ×           |       |       |               |             |
| 竞赛项目: 満  |                          |                    |       |       |               |             |
| <u> </u> | 机制页后留入页2 花以升             |                    |       |       |               |             |
| 根据身      | 份证信息生成性别和年龄              | <b>译:</b> 请输入身份证号  |       |       |               |             |
| (生品):    | ◎ 男 ◎ 女                  | <b>手龄:</b> 0       | +     |       |               |             |
| * 民族:    | 裁判员证书                    | <b>翁号:</b>         |       |       |               |             |
| 职业资格:    | 请选择 > <b>职业资格</b>        | <b>穿级:</b> 请选择 ~   | 保存 提交 | →操作按钮 |               |             |
| * 工作单位:  | 请输入工作单位                  |                    | ]     |       |               |             |
| * 通讯地址:  | 请输入通讯地址 * <b>邮政</b>      | 俞衍:                |       |       |               |             |
| 电子邮箱:    | 请输入电子邮箱 * 手机             | <b>号码:</b> 请输入手机号码 |       |       |               |             |
| 工装上衣尺码:  |                          | 为必填项               |       |       |               |             |

裁判人员维护页

## (三)选手报名信息

在国赛列表页,点击【选手报名信息】,进入参赛队人员报名列表 页,对参赛人员进行维护。

| 🊧 机     | 械工业产教  | <b>【融合</b> 人才培养信 | 息服务平台 |       |       |     |      |     | 产教融合平台   🚨 欢) | 迎您: 山西省 〇 退出 |
|---------|--------|------------------|-------|-------|-------|-----|------|-----|---------------|--------------|
| 首页      | 国家一类赛× | 参赛队维护 ×          |       |       |       |     |      |     |               |              |
|         |        |                  |       |       |       |     |      | 点击进 | 入维护页←         | + 参赛选手维护     |
| 共 2 条记录 | R      |                  |       |       |       |     |      |     |               |              |
| 序号      | 竞赛项目   | 队员类型             | 学生/职工 | 1队/2队 | 姓名    | 性别  | 职业资格 | 等级  | 手机号           | 状态           |
| 1       | 赛项1描述  | 选手               | RI    | 参赛队1  | sf    | 男   | 00   | 00  | 13902339023   | 已确定          |
| 2       | 赛项1描述  | 选手               | 职工    | 参赛队1  | ert   | 男   | 00   | 00  | 13903249343   | 预选中          |
|         |        |                  |       |       | 击进行查看 | 或维护 |      |     |               |              |

### 参赛选手报名列表页

参赛选手维护:点击【参赛选手维护】,进入参赛人员维护页,请 先选择竞赛项目,竞赛分组,参赛队,然后按照要求输入,可以进行新 增参赛选手,参赛队教练,或对已有信息进行修改。

| â  | 🌠 机械工   | <b>止产教融合</b> 人才培养信息服务平台 |             |         |       | 产教融合平台   🎍 欢迎您: 山西省 🔿 退出 |
|----|---------|-------------------------|-------------|---------|-------|--------------------------|
| 首页 | 首页 国家-  | ─类赛× 参赛队报名× 参赛队维护×      |             |         |       |                          |
| 申报 | 竞赛项目: 清 | 选择竞赛项目                  |             |         |       |                          |
| E  | 竟襄分组: 清 |                         | 讓平台: 请选择    | ≻ 上衣 椰子 |       |                          |
| := | 参赛选手1   | 参赛选手2 参赛队教练 →选手         | ₣标签, 点击进行维护 | 1       |       |                          |
| 会议 | * 姓名:   | 请输入姓名 * 身份证号:           | 请输入身份证号     |         |       |                          |
| よう | 性别:     | ○ 思 ○ <i>廿</i> 年齢:      |             | +       |       |                          |
| du | 1 1216. |                         | 信自白动生成      |         |       |                          |
| 74 | - DUBE: | 化活动加速                   | 后尽日初工成      | 两寸蓝底照片  |       |                          |
| 校企 | 职业资格:   | 请选择 、 职业突格等级:           | 请选择 >       | 保存提交    | →操作按钮 |                          |
| ஃ  | * 工作单位: | 请输入工作单位                 |             |         |       |                          |
| 国務 | * 通讯地址: | 请输入通讯地址 * 邮政编码:         |             |         |       |                          |
|    | 电子邮箱:   | 请输入电子邮箱 * 手机号码:         | 请输入手机号码     |         |       |                          |
|    | 工装上农尺码: | 请选择 、 工装裤子尺码:           | -<br>遺选择 ~  |         |       |                          |
|    |         | □ 建档立卡兹因家庭              | 家庭经济困暇      |         |       |                          |

参赛选手维护页

## (四)媒体报名信息

在国赛列表页,点击【媒体报名信息】,进入媒体记者报名列表页, 对媒体记者进行新增或维护。

| 🊧 机            | 械工业产教融合  | 合人才培养(  | 言息服务平台         |        | 产教融合平台      | ▲ 欢迎您: 山西省 O 退出 |
|----------------|----------|---------|----------------|--------|-------------|-----------------|
| 首页             | 国家一类赛× 媒 | 体记者报名 × |                |        |             |                 |
|                |          |         |                |        | 点击进入新增页←    | + 新增媒体记者        |
| 共 <b>3</b> 条记录 | L.       |         |                |        |             |                 |
| 序号             | 姓名       |         | 性别             | 工作单位   | 手机号         | 状态              |
| 1              | sdf      |         | 男              | sdf    | 13301213456 | 预选中             |
| 2              | try      |         | 女              | sfsd   | 15904553456 | 已确定             |
| 3              | hkk      |         | 。<br>点击讲入维护页,讲 | 行查看或维护 | 13503433467 | 预选中             |

#### 媒体报名列表页

新增媒体记者:点击【新增媒体记者】,进入媒体记者维护页,按 照要求输入,点击【保存】或【提交】,完成新增报名操作。

| 🌠 机械工业产教融合 人才培养信息服务平台                              | 产教融合平台   🎍 欢迎您: 山西省 🕐 退出 |
|----------------------------------------------------|--------------------------|
| 首页 国家一类赛× 媒体记者报名× 媒体记者报行×                          |                          |
| 带*为必填项<br>媒体记者报名                                   |                          |
| *#者: □#₩A.X#名 +################################### |                          |
| 電訊: ○ 男 ○ 女 年齢: ○ +                                |                          |
| • F68:                                             |                          |
| 71件单位: 请输入工作单位                                     |                          |
| *週期地は: 词输入通用地址 * 網球輸發:                             |                          |
| 电子邮箱: 请输入电子邮箱 *手机号码: 请输入手机唱码                       |                          |
| ◎☞ □∞ 操作按钮                                         |                          |

媒体报名维护页

**媒体记者维护**:点击列表中的记录,如果是已确定的记录,进入维 护页进行查看;如果是预选中的报名记录,进入维护页,可以进行信息 修改或删除操作。

(五) 报名汇总信息

在国赛列表页,点击【报名汇总信息】,进入报名汇总信息页,可 以导出报名汇总信息。

| 1 | 🗸 机械               | 工业产教融     | 合人才培养信息服        | 务平台     |        |                | 产教 |
|---|--------------------|-----------|-----------------|---------|--------|----------------|----|
|   | 前页目                | 国家—类赛 × 月 | <b>段名汇总信息</b> × |         |        |                |    |
|   | 报 <mark>名</mark> 汇 | 总信息       |                 |         |        |                |    |
| [ | 导出报名汇总             | 表 导出参赛选手  | <sub>报名表</sub>  | F按钮     |        |                |    |
|   | 领队、                | 领队助理及联络   | <b>一</b> 后备裁判员  | 参赛选手及教练 | 信息     | 标签             |    |
|   | 序号                 | 状态        | 人员类型            | 姓名      | 工作单位   | 手机号            |    |
|   | 1                  | 已确定       | 领队              | d       | sbhdfh | 13301219989    |    |
|   | 2                  | 已确定       | 领队助理            | ry      | f      | 15678907890    |    |
|   | 3                  | 预选中       | 联络员             | fgh     | sdfs   | 13301219090    |    |
|   |                    |           |                 |         |        |                |    |
|   |                    |           |                 |         | 一显示标签X | <b>对应的报名信息</b> |    |

报名汇总信息页

**导出报名汇总表**:点击【导出报名汇总表】,可以下载报名汇总表, 包括领队报名信息,裁判信息,选手信息,以word文档格式保存或打 开。

**导出参赛选手报名表:**点击【导出参赛选手报名表】,可以下载选 手报名信息,以 word 文档格式保存或打开。

| 顾队、 | 领队助理及联络 | 员 后备裁法 | 判员 参赛选手及教练 | 练    |             |  |
|-----|---------|--------|------------|------|-------------|--|
| 序号  | 状态      | 人员类型   | 姓名         | 工作单位 | 手机号         |  |
| 1   | 已确定     | 领队     | 张佳胜        | 山东   | 17899772345 |  |
| 2   | 已确定     | 领队助理   | 张佳玲        | 济南   | 13955631559 |  |
| 3   | 已确定     | 联络员    | 严莉莉        | 青岛   | 18999372741 |  |

**盖章报名表回传:**点击【上传盖章报名汇总表】和【上传盖章参赛 队表】分别提交报名表和汇总表。"